## Cách dùng mật khẩu ứng dụng để đăng nhập tài khoản Google giúp gia tăng bảo mật

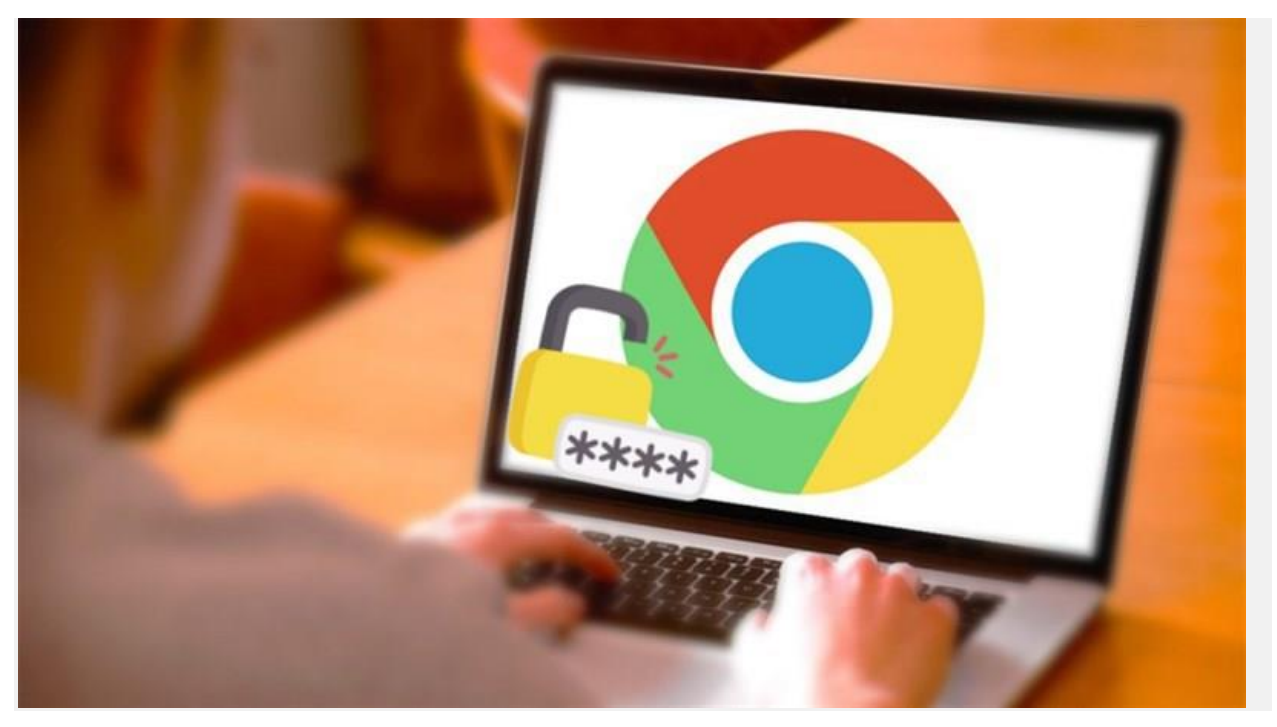

Google đã ra mắt một tính năng bảo mật mới gọi là mật khẩu ứng dụng (App Passwords) cho phép bạn đăng nhập vào tài khoản Google của mình từ các ứng dụng trên các điện thoại, <u>máy tính</u> không hỗ trợ xác minh 2 bước. Bạn chỉ cần nhập mật khẩu một lần và không phải nhớ nó đâu nhé. Dưới đây mình sẽ hướng dẫn <u>cách dùng mật khẩu ứng dụng để đăng nhập tài khoản Google</u> giúp bảo mật tốt hơn.

## Cách sử dụng Mật khẩu ứng dụng để đăng nhập tài khoản Google

Bước 1: Vào trang Google tài khoản để đăng nhập.

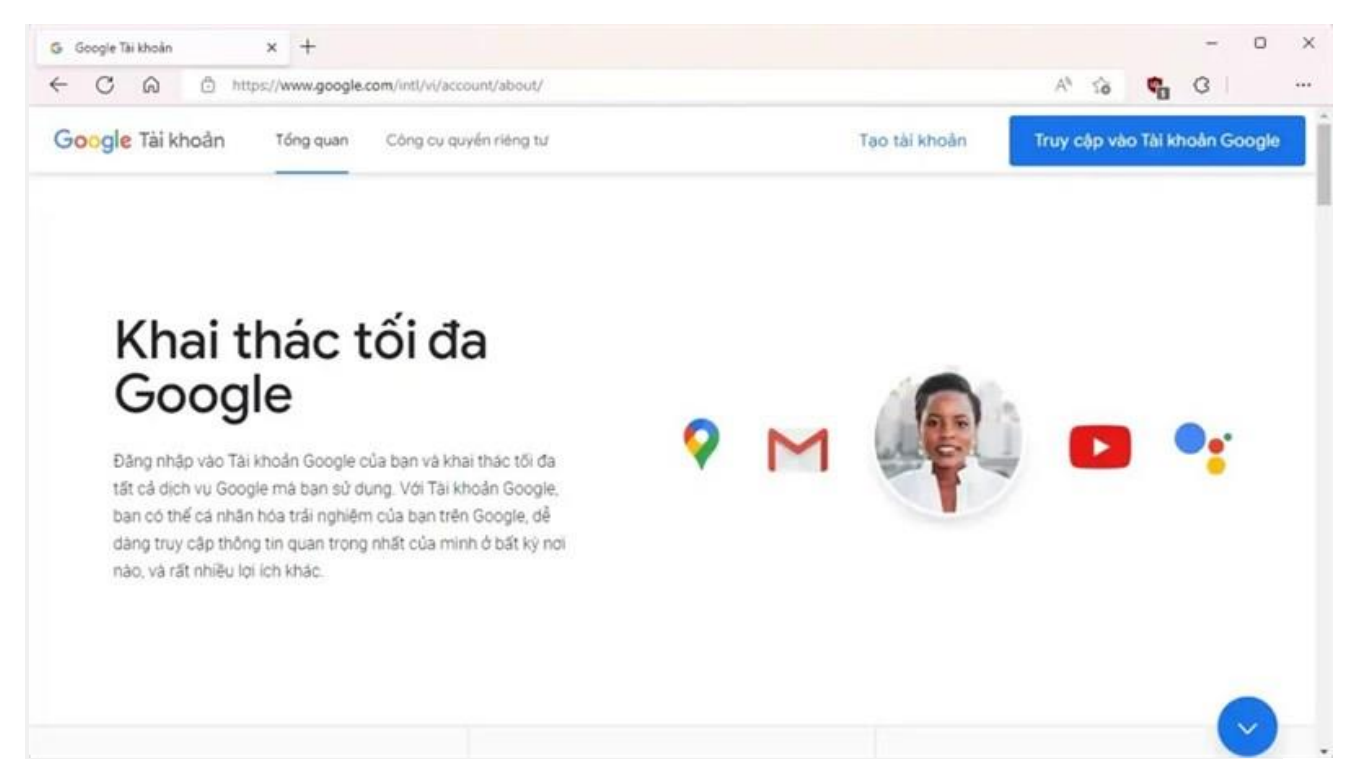

## Bước 2: Sau khi đã đăng nhập tài khoản, bạn chọn mục Bảo mật > Xác minh 2

bước.

| G Báo mát 🛛 🗙 🕂                    |                                                                                                    |                                           | - 0 X     |
|------------------------------------|----------------------------------------------------------------------------------------------------|-------------------------------------------|-----------|
| C A https://myaccount              | .google.com/u/1/security                                                                                              | A* 18                                     | 🕵 G I 🕐 … |
| Google Tài khoản Q Tư              | n klém trong Tái khoản Google                                                                                         |                                           | 0 🜔       |
| Trang chû                          | Đăng nhập vào Google                                                                                                  |                                           |           |
| Thông tin cả nhân                  |                                                                                                    |                                           |           |
| Dừ liệu và quyến riêng tư          |                                                                                                    | - <u>~ (</u> * *                          | *         |
| 🔁 Bào mặt                          | Mật khẩu                                                                                                    | Thay đổi lẫn gần đây nhất: 16 thg 8, 2011 | >         |
| 🕰 Mọi người và chia sẻ             | Sử dụng điện thoại để đăng nhập                                                                                       | O Đang tắt                                | >         |
| Thanh toán và gól thuê bao         | Xác minh 2 hước                                                                                                    | Canatát                                   |           |
| <ol> <li>Giới thiệu</li> </ol>     | Racinani 2 0000                                                                                                    |                                           |           |
|                                    | Các cách mà chúng tỏi có thể xả<br>chính là chủ sở hữu tài khoản                                                      | c minh bạn                                |           |
| Quyễn riêng từ Điều khoản Trợ giúp | Các túy chọn này có thể dùng để đảm báo rằng ba<br>đãng nhập hoặc để liện hệ với bạn nếu có hoạt đội<br>khoán của bạn | n chính là người<br>ng đáng ngô trong tài |           |
|                                    | Số điện thoại khôi phục                                                                                               |                                           | >         |

Bước 3: Tiếp đến bạn bấm Bắt đầu.

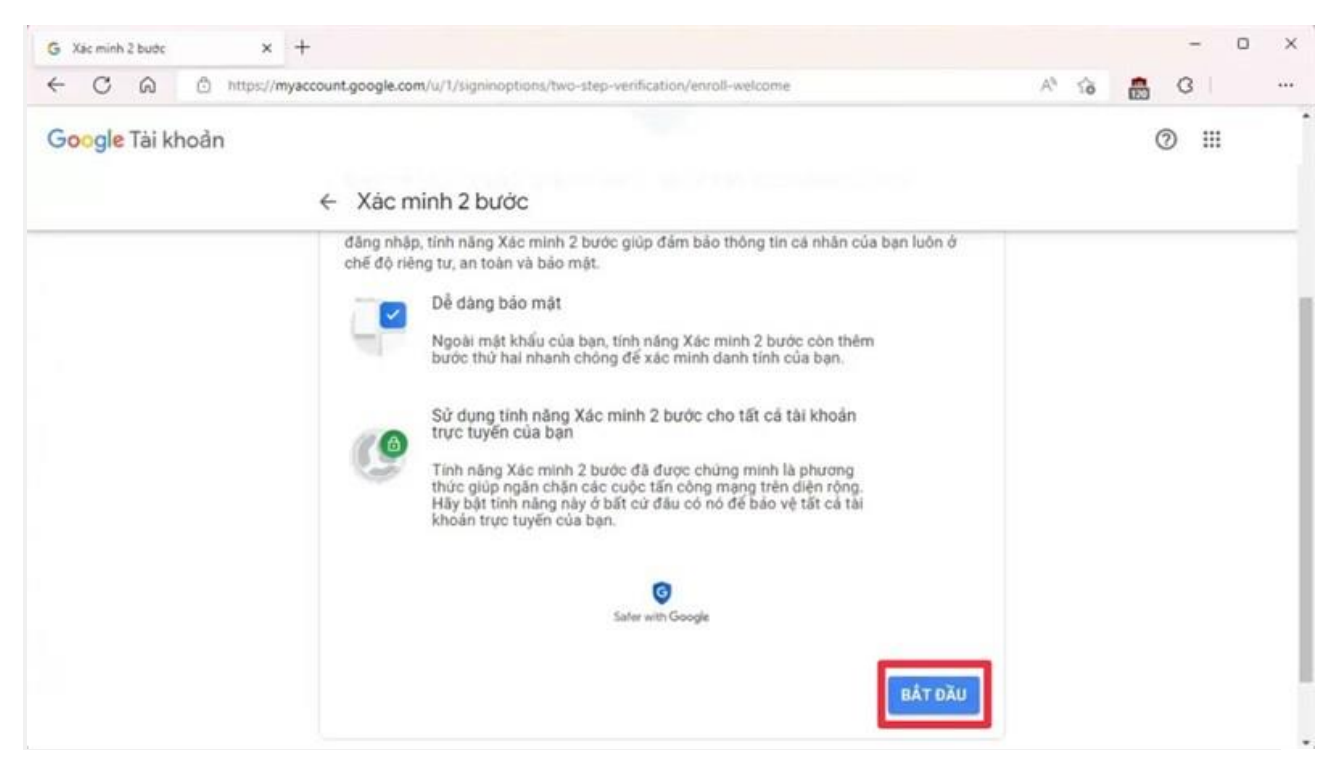

Google sẽ hiển thị danh sách các thiết bị sẽ nhận lời nhắc tức tin nhắn SMS hay cuộc gọi chứa mã xác minh. Bấm **Tiếp tục**.

| ~ | Sau khi ban nhập mật khấu, hệ  | thống sẽ gửi lời nhặc của Google theo pi | urong thức an  |  |
|---|--------------------------------|------------------------------------------|----------------|--|
|   | lời nhắc và đăng nhập.         | n da dang nhạp. Bạn chi can nhan vào th  | ong bao de xem |  |
|   | Các thiết bị này có thể nhậ    | n lời nhắc                               |                |  |
|   | 3                              |                                          |                |  |
|   |                                |                                          |                |  |
|   |                                |                                          |                |  |
|   | Bạn không thấy thiết bị của mi | nh?                                      |                |  |
|   | Hiện thêm tủy chọn             |                                          |                |  |
|   |                                |                                          |                |  |

Bước 4: Bạn nhập số điện thoại để nhận mã xác minh từ Google. Rồi bấm Gửi.

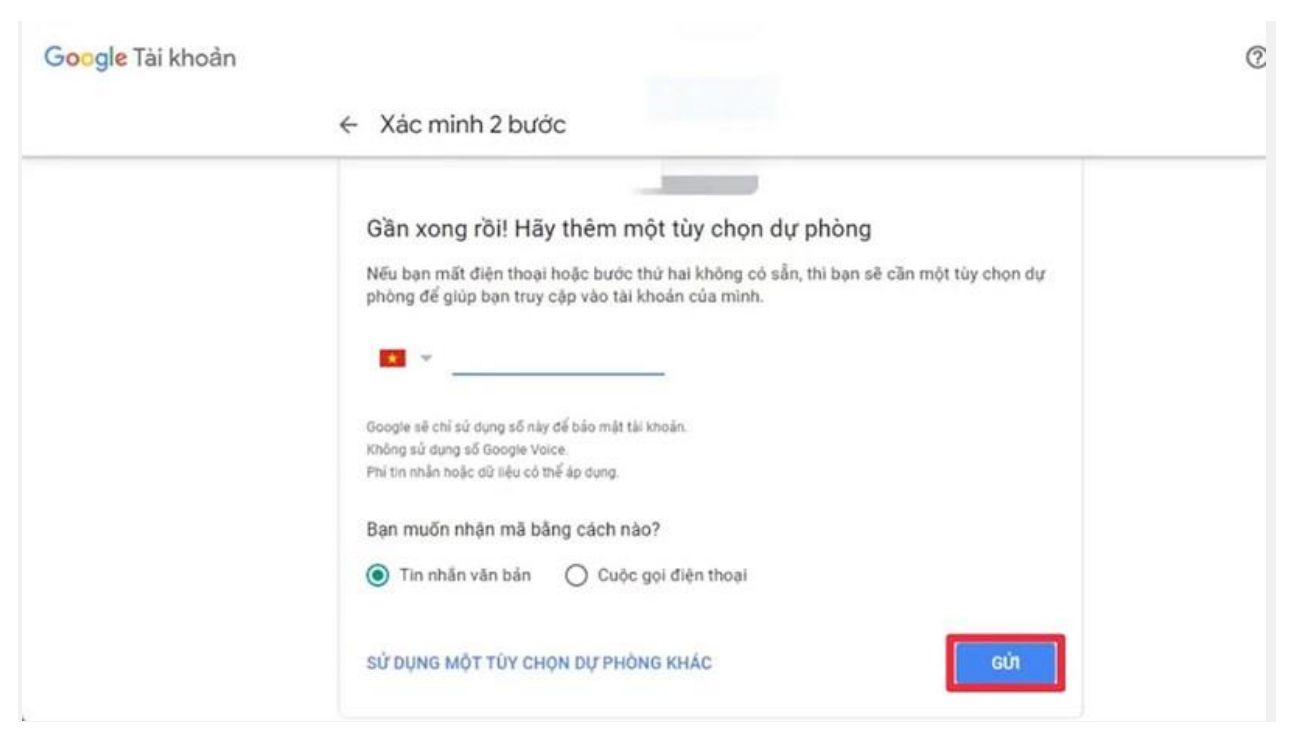

Sau khi đã nhận mã xác minh, bạn nhập mã vào ô trống. Rồi chọn Tiếp theo.

| Google Tài khoản |                                                                       | 0 |
|------------------|-----------------------------------------------------------------------|---|
|                  | ← Xác minh 2 bước                                                     |   |
|                  |                                                                       |   |
|                  |                                                                       |   |
|                  |                                                                       |   |
|                  |                                                                       |   |
|                  | Xác nhận số điện thoại có hoạt động                                   |   |
|                  | Google vừa gửi một tin nhẫn văn bản có một mã xác minh tới<br>Nhập mã |   |
|                  |                                                                       |   |
|                  | Không nhận được? Hãy gửi lại                                          |   |
|                  |                                                                       |   |
|                  |                                                                       |   |

Bước 5: Cuối cùng bạn chỉ cần ấn Bật là đã có thể sử dụng tính năng này.

| Google Tài khoản |                                                                                                    |          | 0 | ш | O |
|------------------|----------------------------------------------------------------------------------------------------|----------|---|---|---|
|                  | ← Xác minh 2 bước                                                                                                    |          |   |   |   |
|                  | - A 🔽 O 🗉                                                                                                    |          |   |   |   |
|                  |                                                                                                    |          |   |   |   |
|                  | Bật tính năng Xác minh 2 bước?<br>Bước thứ hai: Google prompt (mặc định)<br>Túy chọn dự phòng: Tin nhân văn bản hoặc tin nhân thoại |          |   |   |   |
|                  | Bạn có thể bị đăng xuất khỏi các thiết bị khác của mình. Để đăng nhập lại, bạn                                                      | ı căn sử |   |   |   |
| 15               | dụng mặt khau và bước thứ hai.                                                                                                    | BậT      |   |   |   |

Trên đây là hướng dẫn cách dùng Mật khẩu ứng dụng (App Passwords) để đăng nhập tài khoản Google giúp bảo mật. Hi vọng bài viết này sẽ giúp ích được bạn.

Trích: 24h Công Nghệ